# **HRCenter Equifax Integration**

Last Modified on 08/02/2023 11:11 am CDT

### What is the Equifax Integration?

We've partnered with Equifax to help you track which employees are eligible for work opportunity tax credits (WOTC). During your application or onboarding process in HRCenter, employees will be directed to answer questions from Equifax to determine if the employee is eligible for WOTC. An employee's eligibility will then be recorded in Enterprise/Beyond.

Check out our video walkthrough:

M-Equifax Integration from TempWorks Training on Vimeo.

#### This article includes:

- 1. How to Setup the Integration
- 2. Filling out the HRCenter Page

#### How to Setup Equifax Integration

Ready to get started with Equifax? You'll need the following things:

- 1. Utilizing HRCenter for your onboarding processes
- 2. Have an account with Equifax

\*Note\* In order to get started with this integration, you will need to reach out to your TempWorks Account Manager to start the setup process.

#### Setting up the HRCenter Page

You will need the following information from Equifax in order to setup the HRCenter Page:

- Your Equifax Customer ID
- Equifax Test Password
- Equifax Production Password

Once you have worked with your TempWorks Account Manager and Implementation Team. You will be walked through the following steps to create the Equifax HRCenter Page. You will need to be an HRCenter Admin to set up the page and add it to a workflow.

- 1. In HRCenter Admin, Navigate to the Pages section on the left
- 2. Select the 👝 icon within the Pages category area to add Equifax into HR Center
- 3. Enter the following information:

| Edit Page                                                                                                    |                                                                                                    | ×  |
|----------------------------------------------------------------------------------------------------|----------------------------------------------------------------------------------------------------|----|
| Edit Page<br>A page is where you decide how you want to presen<br>We support anything from html forms to survey ques | t the information to your applicants.<br>stion type pages.                                                                                                    |    |
| Internal Name                                                                                                    | Page Type                                                                                                    |    |
| Equifax 🕎                                                                                                    | <ul> <li>Information</li> <li>Use a preset template to collect a set of information, such as persona info or work history. You can customize which questions are shown and required.</li> </ul>                                                                                                    | al |
| Equifax Primary Actor Type For most pages this will be the employee (applicant). Employee ~                          | Survey         Use a custom question-and-answer formatted block. These need to be created on the Surveys page first.         Form         Use a premade form created in Form Builder or upload a HTML file. HTML files should be self-contained and include any necessary javascript, styling, etc. inside the file. |    |
| Pag                                                                                                    | je • • • • • • • • • • • • • • • • • • •                                                                                                    | 2  |

- Private name: "Equifax"
- Display Name: What you want your Applicants to see as the page name
- Set Primary Actor Type to Employee
- 4. Choose Information Page type and click the arrow to continue
- 5. Select Equifax as the page
- 6. Check the Required box under Equifax URL

| Edit Page                                                                      |                                                           | ×             |
|--------------------------------------------------------------------------------|-----------------------------------------------------------|---------------|
| Information Page Req                                                           | uirements                                                 |               |
| Choose which type of information, and<br>You can hide fields, or make them rec | d configure exactly pieces of data to collect.<br>quired. |               |
| Page                                                                           | Field                                                     | Hide Required |
| Equifax                                                                        | Equifax Url                                               | No Yes        |
|                                                                                | Page • • • •                                              | ( )           |
| L                                                                              | 2                                                         | < >           |

- \*Note\* The Required box must be selected for the URL to be shown within the Page
- 7. Select the next arrow to reach the configuration details

| Configuration                                            | Jetalis                                                                                                    |
|----------------------------------------------------------|----------------------------------------------------------------------------------------------------|
| Category                                                 |                                                                                                    |
| The category this block wi<br>blocks default to Survey B | Il belong to. Information blocks default to Info Blocks, Survey<br>locks, Form blocks default to Form Blocks. |
| Start Typing                                             |                                                                                                    |
| Employer Code                                            |                                                                                                    |
| Employer Code for Equifation                             | x integration.                                                                                                |
| 72904                                                    |                                                                                                    |
| Password                                                 |                                                                                                    |
| Password for Equifax integ                               | gration.                                                                                                    |
| ••••••                                                   |                                                                                                    |
| Postfill Procedure                                       |                                                                                                    |
| If a procedure other than t<br>here.                     | he standard postfill procedure should be used, please enter it                                                |
| Test Mode                                                |                                                                                                    |
| Allows test mode that will                               | use test certificate and test url.                                                                            |
|                                                          |                                                                                                    |

- 8. Enter the following information:
  - Employer Code provided by Equifax
  - Password provided by Equifax
  - To test, enter you test password and set the test mode to true you can edit these settings later when you are ready to start using this
- 9. Select Next and Save

#### **Testing vs. Production**

If you want to test this page with a test employee before you add this page to a workflow or send to employees to fill out, use the following information:

1. When you create the page using the instructions above, enter your test password and set Test Mode to True

- 2. You can test in 2 ways:
  - 1. Preview the page in HRCenter admin by navigating to the page under pages and select preview:

| Equifax | Info | Translations | Сору | Preview - | Deactivate | L |
|---------|------|--------------|------|-----------|------------|---|
|         |      |              |      |           | _          |   |

2. Assign the Page to a test employee in your system and log in as that employee (check outBeyond - How to Assign a New HRCenter Workflow or Page or The Service Rep's Process)

When you are done testing and ready to start assigning this page to users:

- 1. Navigate back to the page under the pages section in HRCenter Admin
- 2. Find the page and select it to open the settings dialog
- 3. Navigate through to the configuration details
- 4. Change the password to your non-test password provided by Equifax
- 5. Set the Test Mode to False
- 6. Select Next and Save

#### **Utilizing the Page**

The easiest way to make sure all your new employees are being screened to see if WOTC applies for them, is to add the Equifax page your existing onboarding workflows.

Check out How to Create & Edit Workflows for step by step details

#### Filling out the Equifax Page in HRCenter

Once you have added the Equifax integration within a step, applicants will have access to the Equifax survey by selecting the link.

| Page 1 of 2                                                                                                    | Save and Continue                                                                                                    |
|----------------------------------------------------------------------------------------------------|----------------------------------------------------------------------------------------------------|
| Equifax<br>Our company participates in the Work Opportunity Tax Credit (WO<br>government program designed to stimulate hiring for individuals ti<br>application process involves completing the following questionnain | TC) program, a voluntary<br>hat meet certain criteria. Part of the<br>re, press continue to begin.                                                                                                    |
| 1                                                                                                    | Previous Page 1 of 2 Equifax Our company participates in the Work Opportunity Tax Credit (WC government program designed to stimulate hiring for individuals t application process involves completing the following questionnain Continue |

This will re-direct users to the Equifax website:

#### Applicants will be prompted to add their social security number within this section:

| Tax Credit Questionnaire                                                                                                    |                                                                                                    |
|----------------------------------------------------------------------------------------------------|----------------------------------------------------------------------------------------------------|
| Welcome!                                                                                                    |                                                                                                    |
| Our company participates in the Work Opportunity Tax Credit (WOTC) program, a voluntary g<br>individuals that meet certain criteria. Part of the application process involves completing the<br>confidential and will be used only for the purpose of obtaining a tax credit. Thank you for you | overnment program designed to stimulate hiring for<br>ollowing questionnaire. The information you provide is<br>r participation in this very important government program. |
| To begin, enter your Social Security Number.                                                                                                    |                                                                                                    |
| Employer Code: 72821                                                                                                    |                                                                                                    |
| * Social Security Number:                                                                                                    |                                                                                                    |
| Continue >                                                                                                    |                                                                                                    |

Within the personal information section, SSN, name, and address will prefill. Complete the other necessary fields and verify this information is correct. Select 'Continue.' This will bring applicants to the 'Questions' section:

| Questionnaire Steps:                     | Personal Information                                                                                          |                                                                                                    |
|------------------------------------------|----------------------------------------------------------------------------------------------------|----------------------------------------------------------------------------------------------------|
| <ul> <li>Personal Information</li> </ul> | The following information is needed before proceeding for accuracy and fill in any boyes that are blank. When | ng to the questionnaire. Please check the information shown<br>on complete please click 'Continue' |
| Questions                                | Employar                                                                                                    | SEEK Career Station Inc                                                                            |
| _) eorgnaiure                            | * Social Security Number:                                                                                     | ***.**.0000                                                                                        |
|                                          | * First Name:                                                                                                 | zach                                                                                               |
|                                          | + Last Name:                                                                                                  | piper                                                                                              |
|                                          | +Address:                                                                                                    | 233 South Central Ave                                                                              |
|                                          | +City:                                                                                                    | Brainerd                                                                                           |
|                                          | * State:                                                                                                    | MN *                                                                                               |
|                                          | *Zip Code:                                                                                                    | 56003                                                                                              |
|                                          | * County:                                                                                                    |                                                                                                    |
|                                          | + Are You Under 40 Years of Age?                                                                              | •                                                                                                  |
|                                          | * Location Code:                                                                                              |                                                                                                    |
|                                          | If you do not know your loca                                                                                  | ation code, please enter "DEFAULT".                                                                |

Based on the questions answered in Equifax, such as if the applicant has ever had financial aid, been in the military, government funding etc. this will determine if they are eligible for tax credits. If the employee answers 'Yes' to qualifying questions, Equifax may request additional information to fill out:

| Questionnaire Steps:           | Questions                                                                                                    |         |        |            |
|--------------------------------|----------------------------------------------------------------------------------------------------|---------|--------|------------|
| Sersonal Information           | Please answer the following questions to the best of your ability. Press 'Continue' w                                                                                                    | hen com | plete. |            |
| O Questions                    | 1. Millio the event 2 years have use as a member of your heyerhold even indicate from                                                                                                    |         |        |            |
| <ul> <li>eSignature</li> </ul> | <ol> <li>vision the past 2 years, have you or a mention or your notaenour received any form<br/>of cash or voucher assistance, such as Aid to Families with Dependant Children<br/>(AFDC), Temporary Assistance for Needy Families (TANF), Child Care or<br/>Transportation Assistance (CCCT), or Food Samps (FS)?</li> </ol> | © Yes   | ⊖ No   | O Not Sure |
|                                | 2. Have you ever served in the US Military?                                                                                                    | () Yes  | ◎ No   | Not Sure   |
|                                | 3. Have you ever been convicted of a felony? Do NOT include misdemeanors.                                                                                                    | () Yes  | ⊜ No   | O Not Sure |
|                                | <ol> <li>Have you ever participated in a State or Veterans Affairs Vocational Rehabilitation<br/>Program or have you participated in the Ticket to Work Program?</li> </ol>                                                                                                    | () Yes  | ⊜ No   | Not Sure   |
|                                | <ol> <li>Have you received Supplemental Security Income (SSI) benefits for yourself within the<br/>last 3 months? Do NOT include Social Security Disability Income (SSDI).</li> </ol>                                                                                                    | () Yes  | () No  | Not Sure   |
|                                | Have you been unemployed, received Unemployment Benefits or been eligible to<br>receive Unemployment Benefits during the past year?     K Back     Continue                                                                                                    | () Yes  | ⊜ No   | Not Sure   |

As the questions section is completed, applicants will be prompted to verify accurate information has been entered and sign off via eSignature:

| Questionnaire Steps:     | eSignature - Tax Credit Questionnaire                                                                                                    |
|--------------------------|----------------------------------------------------------------------------------------------------|
| Ouestions                | Under penalties of perjury. I declare that I gave this information to the employer on or before the day I was offered job, and it is, to the best of my knowledge, true, correct, and complete. |
| Tax Credit Questionnaire | Please enter the last 4 digits of your Social Security number to indicate your acceptance of the preceding                                                                                      |
| Release Statement        | statement.<br>*Last four of SSN: 1233                                                                                                    |
|                          | By clicking "I Agree" below you will have completed signing the Tax Credit Questionnaire.                                                                                                    |

Upon completion with Equifax, applicants are returned back to HRCenter to finish the application/onboarding process.

Once the applicant has completed the necessary information within Equifax, a message will be logged onto their record stating whether they receive credits, and which credits they qualify for:

| message         |  |
|-----------------|--|
|                 |  |
| ction Message - |  |

\*Note\* The employee record will be updated with the appropriate WOTC Eligibility status when EQUIFAX logs a contact message for the employee's eligibility.

\*Note\* If the applicant is having issues with Equifax, please have them work with the staffing agency to get this issue resolved. If you are the Staffing Agency, please inquire with Equifax.

## **Related Articles**